# **TUTORIAL USO APPLICATIVO WEB - INDICATORI SCHEDA SUA**

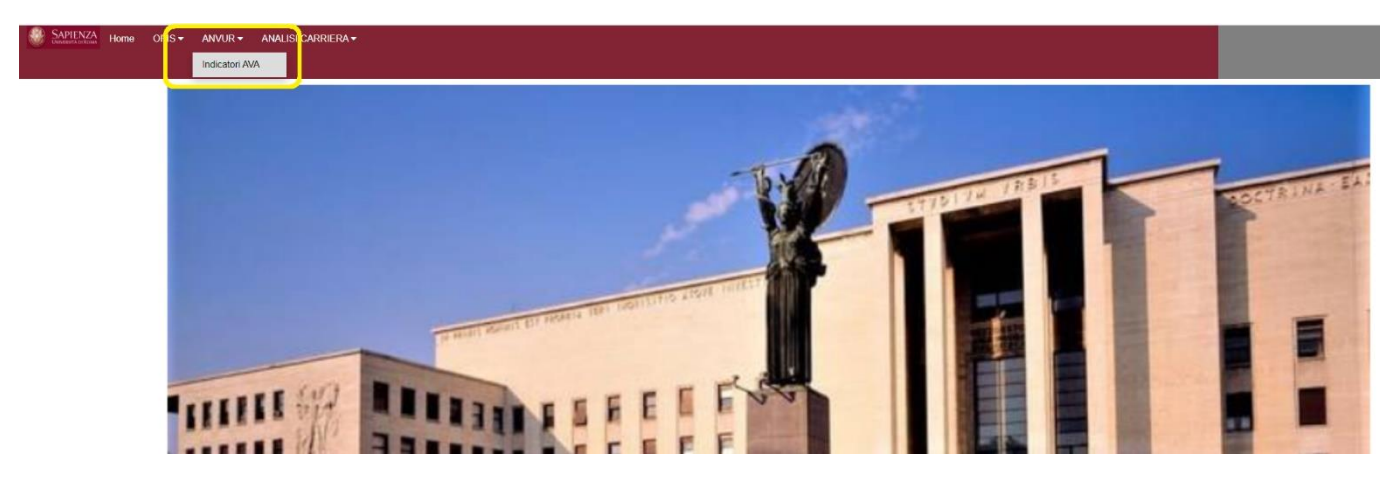

Figura 1

Per accedere ai dati degli indicatori AVA (figura 1):

- Dopo aver acceduto con le credenziali istituzionali al link descritto nelle pagine del TeamQualità.
- > Selezionare la voce ANVUR (cerchiata in giallo)

| <br> | <br> |  |
|------|------|--|
|      |      |  |

| [3] [3] [3] Nessuna selezione applicati                                                                                                    |                                                                                                    |             |                                                                                                    |                      |               |                   |                                              |                                                     | Fogli       |            |  |
|----------------------------------------------------------------------------------------------------|----------------------------------------------------------------------------------------------------|-------------|----------------------------------------------------------------------------------------------------|----------------------|---------------|-------------------|----------------------------------------------|-----------------------------------------------------|-------------|------------|--|
|                                                                                                    | ta                                                                                                    |             |                                                                                                    |                      |               |                   |                                              |                                                     |             | 🛱 Selezion |  |
|                                                                                                    |                                                                                                    |             |                                                                                                    |                      |               |                   |                                              |                                                     |             |            |  |
| Aivii di carriera al primo ann                                                                                                    | ne (L LMCU LM)                                                                                                    |             | Immatricolati p                                                                                                    | uri (L LMCU)         |               |                   | Se LM, Iscritti per in                       | prima volta a LM                                    | Iseriti (L  | (MCULM)    |  |
| Iscritti Regolari ai fini del CS                                                                                                    | STD (L LMCU LM)                                                                                                    |             | Iscritti Regolari CSTD, immatric                                                                                                    | olati puri al CdS (L | LMCU LM)      |                   | laureati (L LM LMCU) entro l                 | a derata normale del corso                          | laureati (L | LN LMCU)   |  |
| C. Faceltà<br>C. Faceltà<br>Antisteria<br>Formula<br>Formula<br>Formula<br>C. Faceltà<br>C. Faceltà<br>C. | 999 - Avvil di carriera al primo anno<br>denti che in un determinato a.a. avvieno una nuov<br>està (a.)   Teo Cetto (a.)   Cereo (a.)   Cesto (a.)   Se | va carriera | ACU LM)<br>saccademica in uno specifico (<br>reassione Q                                                                                                    | CdS, prescinder      | ndo da una ev | ventuale carriera | accademics precedentemente avviata. Negli in | dicatori sono utilizzati gli avvii di carriera al p | 'imo anno.  |            |  |
| Giurisprudenza                                                                                                    |                                                                                                    |             |                                                                                                    |                      | 1             |                   |                                              |                                                     |             |            |  |
| Ingegneria Ovile E Industriale                                                                                                    |                                                                                                    |             |                                                                                                    |                      |               |                   | 2020/2021                                    | 2019/2020                                           | 2018/2019   | 2017/2018  |  |
| Ingegneria Dell'Informazione, Informatica E Statisti                                                                                                    | 4                                                                                                    |             |                                                                                                    |                      |               |                   | 32.679                                       | 29.782                                              | 28.766      | 27.509     |  |
| Lettere E Riesofia                                                                                                    | icettura .                                                                                                    | 1 Livelo    | Gestione Del Processo Edilizio -                                                                                                    | 1-23                 | ROMA          | Convenzionale     |                                              | 1/8                                                 | 166         | 167        |  |
| Medicina E Octontolatria                                                                                                    |                                                                                                    |             | Project Management                                                                                                    |                      |               |                   | 143                                          | 111                                                 | 190         | 174        |  |
| Medicina E Psicología                                                                                                    |                                                                                                    | 2*Lineite   | Scienze Dell'Architettura                                                                                                    | L-17                 | ROMA          | Convenzionale     | 66                                           | 77                                                  | 76          | 114        |  |
| Scienze Matematiche, Fisiche E Naturali                                                                                                    |                                                                                                    |             | Urbana                                                                                                    |                      |               |                   | 48                                           | 23                                                  | 26          |            |  |
| Scienze Politiche, Sociologia, Comunicazione                                                                                                    |                                                                                                    |             | Architettura (Restauro)                                                                                                    | LM-4                 | ROMA          | Convenzionale     | 118                                          | 107                                                 | 91          | 112        |  |
|                                                                                                    |                                                                                                    |             | Design, Comunicazione Visiva E<br>Multimediale                                                                                                    | LM-12                | ROMA          | Convenzionale     | 88                                           | 82                                                  | 56          | 43         |  |
|                                                                                                    |                                                                                                    |             | Gestione Del Progetto E Della<br>Costruzione Del Sistemi Edilizi                                                                                                    | LM-24                | ROMA          | Convenzionale     | 68                                           | 88                                                  | 74          |            |  |
|                                                                                                    |                                                                                                    | Ciala       | Product And Service Design                                                                                                    | LM-12                | ROMA          | Convenzionale     | 62                                           | 53                                                  | 62          | 48         |  |
|                                                                                                    | 1                                                                                                    | Unico       | Procession and a second second s | L                    | -CUMMA        | convenzionale     | 248                                          | 254                                                 | 217         | 368        |  |
| Dati Nazionali 👘                                                                                                    | iomia :                                                                                                    | 1º Livello  | Management E Diritto D'Impresa                                                                                                    | L-18                 | LATINA        | Convenzionale     | 305                                          | 297                                                 | 310         | 273        |  |
|                                                                                                    |                                                                                                    |             | Scienze Aziendali<br>Scienze Economiche                                                                                                    | L-18                 | ROMA          | Convenzionale     | 1.380                                        | 1.202                                               | 1.220       | 1.055      |  |
|                                                                                                    |                                                                                                    | 2" Livelto  | Economia Aziendale                                                                                                    | LM-77                | ROMA          | Convenzionale     | 239                                          | 214                                                 | 238         | 232        |  |
| Dati Macro Regione                                                                                                    |                                                                                                    |             | Economia E Comunicazione Per II<br>Management E L. Innovazione                                                                                                    | LM-77                | ROMA          | Convenzionale     | 86                                           | 97                                                  | 52          | 10         |  |
|                                                                                                    |                                                                                                    |             | Economia Politica                                                                                                    | LM-56                | ROMA          | Convenzionale     | 43                                           | 54                                                  | 79          | 87         |  |
|                                                                                                    |                                                                                                    |             | Economia Sanitaria                                                                                                    | LM-56                | ROMA          | Convenzionale     | 19                                           | 7                                                   |             |            |  |
| Dati dettaglio Sanienza                                                                                                    |                                                                                                    |             | D'Impresa                                                                                                    | LPP / /              | DATINA        | Convenzionale     | 78                                           | 68                                                  | 51          | 55         |  |
| Dati dettagno Sapienza                                                                                                    |                                                                                                    |             | Finanza E Assicurazioni<br>Intermediari, Energia                                                                                                    | LM-16                | ROMA          | Convenzionale     | 154                                          | 130                                                 | 88          | 81         |  |

### Figura 2

La prima pagina (Dati generali) presenta gli indicatori AVA generali in una tabella (figura 2):

- Gli elementi cerchiati in blu sono tutti gli indicatori di base presenti nella scheda SUA di ogni corso di studi, selezionandoli alternativamente modificano il contenuto della tabella.
- > I pulsanti cerchiati in giallo visualizzano/eliminano alcune colonne dalla tabella:
  - Dati Nazionali e Dati Macro Regione si riferiscono ai confronti presenti sulla scheda SUA.
  - Dati dettaglio Sapienza permettono di rappresentare i dati delle sedi ospedaliere.

\_\_\_\_\_

| SAPIENZA Home OPIS AN                           | NUR ANALISI CA     | RRIERA                 |                                                                  |               |             |               |                              |         |                                       |      |                     | F           | zgli                                       |  |
|-------------------------------------------------|--------------------|------------------------|------------------------------------------------------------------|---------------|-------------|---------------|------------------------------|---------|---------------------------------------|------|---------------------|-------------|--------------------------------------------|--|
|                                                 |                    |                        |                                                                  |               |             |               |                              |         |                                       |      |                     |             |                                            |  |
| 18 K1 12 19 Ressons seterione applicata         |                    |                        |                                                                  |               |             |               |                              |         |                                       |      |                     |             |                                            |  |
| Gruppo A - didattica                            |                    |                        | Gruppo B - Internazionalizzazione                                |               | G           | ruppo E –Uito | eriori valutazioni didattica |         | Percorso di studio/Regolarità carrier | •    | Soddisfazione e occ | upabilità C | onfronti Nazionali<br>nalisi CdS ANVUR/NVA |  |
| Gruppo A – Indicatori relativi alla didattica   |                    |                        |                                                                  |               |             |               |                              |         |                                       |      |                     |             |                                            |  |
| ice1 ice2                                       |                    | ice3                   | ic04                                                             |               | ices        |               | iC06                         | iC06BIS | ICOSTER                               | ice7 | iC07BIS             | IC07TE      | RiCes                                      |  |
| Indicatori<br>Sapienza<br>Professioni Banitarie | iC04 - Percent     | uale isc               | ritti al primo anno (L)                                          | M) laureati i | in altro Af | teneo*        |                              |         |                                       |      |                     |             |                                            |  |
| Lingua erogazione                               | Facoltà Q. Tipo Co | IS Q. Cor              | so Q Classe Q Sede Q I                                           | Erogazione Q  |             |               | Anno Q                       |         |                                       |      |                     |             |                                            |  |
|                                                 | Analolianthum      | 2 <sup>2</sup> Livelle | Ausbilitetture Disconnectory                                     |               | 20141       | 0.000         | 202                          | 0/2021  | 2019/2020                             |      | 2018/2019           | 26          | 17/2018                                    |  |
|                                                 | Architeccora       | 2 Livello              | Urbana                                                           | LM-4          | ROMA        | Conve         | θ,                           | 425     | 0,217                                 |      | 0,038               |             |                                            |  |
|                                                 |                    |                        | Architettura (Restauro)                                          | LM-4          | ROMA        | Conve         | 0,                           | 589     | 0,692                                 |      | 0,758               |             | 9,509                                      |  |
|                                                 |                    |                        | Architettura Del Paesaggio                                       | LM-3          | ROMA        | Conve         | 0,                           | 783     | 0,719                                 |      | 0,480               |             |                                            |  |
|                                                 |                    |                        | Multimediale                                                     | LM-12         | ROMA        | COIVE         | θ,                           | 713     | 0,571                                 |      | 0,482               |             | 9,605                                      |  |
|                                                 |                    |                        | Gestione Del Progetto E Della<br>Costruzione Del Sistemi Edilizi | LM-24         | ROMA        | Conve         | θ,                           | 867     | 0,013                                 |      | 0,000               |             |                                            |  |
|                                                 |                    |                        | Product And Service Design                                       | LM-12         | ROMA        | Conve         | θ,                           | 577     | 0,679                                 |      | 0,726               |             | 3,788                                      |  |
|                                                 | iconomia           | 2" Livello             | Economia Aziendale                                               | LM-77         | ROMA        | Conve         | θ,                           | 264     | 0,234                                 |      | 0,239               |             | 9,207                                      |  |
|                                                 |                    |                        | Economia E Comunicazione Per Il<br>Management E L. Innovazione   | LM-77         | ROMA        | Conve         | Θ,                           | 598     | 0,608                                 |      | 0,827               |             | 3,890                                      |  |
| Numer, / Denom,                                 |                    |                        | Economia Politica                                                | LM-56         | ROMA        | Conve         | θ,                           | 851     | 0,574                                 |      | 0,696               |             | 3,598                                      |  |
|                                                 |                    |                        | Economia Sanitaria                                               | LM-56         | ROMA        | Conve         | θ,                           | 789     | 0,429                                 |      |                     |             |                                            |  |
|                                                 |                    |                        | Economia, Management E Diritto                                   | LM-77         | LATINA      | Conve         | 0                            | 229     | 0.167                                 |      | 0.118               |             | 3 169                                      |  |
|                                                 |                    |                        | D'Impresa                                                        |               | 2014        | 0.000         |                              |         | 0,207                                 |      |                     |             |                                            |  |
| Dati Macro Regione                              |                    |                        | Pimanzà E Assicurazioni<br>Intermediari, Eleanza                 | LM-16         | ROMA        | Conve         | θ,                           | 304     | 0,292                                 |      | 0,400               |             | 9,321                                      |  |
|                                                 |                    |                        | Internazionale E Risk<br>Management                              | 0.007         | ROMA        | Gome          | θ,                           | 536     | 0,438                                 |      | 0,448               |             | 9,287                                      |  |
|                                                 |                    |                        | Management Delle Imprese                                         | LM-77         | ROMA        | Conve         | θ,                           | 568     | 0,512                                 |      | 0,573               |             | 3,469                                      |  |
| Dati Nazionali                                  |                    |                        | Management Delle Tecnologie,<br>Innovazione E Sostenibilita'     | LM-77         | ROMA        | Conve         | θ,                           | 531     | 0,460                                 |      | 0,370               |             | 9,333                                      |  |
|                                                 | )                  |                        | Turismo E Gestione Delle Risorse<br>Ambientali                   | LM-76         | ROMA        | Conve         | θ,                           | 475     | 0,476                                 |      | 0,476               |             | 9,309                                      |  |

## Figura 3

Selezionando dal menu *fogli* la pagina *Indicatori Sapienza* (cerchiato in verde) si accede agli indicatori AVA specifici, anch'essi rappresentati in una tabella (figura 3):

- Gli elementi cerchiati in blu sono tutti gli indicatori presenti nella scheda SUA di ogni corso di studi, suddivisi per categoria e codice indicatore.
- > I pulsanti cerchiati in giallo visualizzano/eliminano alcune colonne dalla tabella:
  - Dati Nazionali e Dati Macro Regione si riferiscono ai confronti presenti sulla scheda SUA.
  - Dati dettaglio Sapienza permettono di rappresentare i dati delle sedi ospedaliere.
  - *Numer./Denom.* permettono di visualizzare le entità assolute che generano l'indicatore.

| SAPIENZA Ho                  | me OPIS                           | ANVUR                                                | ANALISI CARF                                         | RIERA                                                |                                                      |                                                      |                                                      |                                                      |                                                      |                                                      |                                                      |                                                      |                                                      |                                                      |                                                      |                                                      |                                                      | Fogli                                                |                                                      |                                                     |
|------------------------------|-----------------------------------|------------------------------------------------------|------------------------------------------------------|------------------------------------------------------|------------------------------------------------------|------------------------------------------------------|------------------------------------------------------|------------------------------------------------------|------------------------------------------------------|------------------------------------------------------|------------------------------------------------------|------------------------------------------------------|------------------------------------------------------|------------------------------------------------------|------------------------------------------------------|------------------------------------------------------|------------------------------------------------------|------------------------------------------------------|------------------------------------------------------|-----------------------------------------------------|
|                              |                                   |                                                      |                                                      |                                                      |                                                      |                                                      |                                                      |                                                      |                                                      |                                                      |                                                      |                                                      |                                                      |                                                      |                                                      |                                                      |                                                      | Dati g                                               | enerali                                              |                                                     |
|                              | 8 2 3 Nessuna selecione applicata |                                                      |                                                      |                                                      |                                                      |                                                      |                                                      |                                                      |                                                      |                                                      |                                                      |                                                      |                                                      |                                                      |                                                      | Indica                                               | Indicatori Sapienza                                  |                                                      |                                                      |                                                     |
|                              |                                   |                                                      |                                                      |                                                      |                                                      |                                                      |                                                      |                                                      |                                                      |                                                      |                                                      |                                                      |                                                      |                                                      |                                                      |                                                      |                                                      | Confro                                               | onti Nazionali                                       |                                                     |
| Anno rilevazione             |                                   | Ateneo                                               |                                                      |                                                      | Tipo lau                                             | rea                                                  |                                                      | Descrizio                                            | ne Corso                                             |                                                      | Codice Cl                                            | Asse                                                 |                                                      | Sede cds                                             |                                                      |                                                      | Erogazione                                           | Analis                                               | CdS ANVUR/                                           | NVA <sub>sdicatore</sub>                            |
| Mostra/Nas                   | condi Col                         | DNNE<br>taset indicatori                             | Dati Na                                              | zionali<br>190 indicatore                            | II Indicator                                         | Dati Macro<br>i Atenei X Anno                        | Regione                                              | apienza X Anno                                       | lumer. / I                                           | Denom.                                               |                                                      |                                                      |                                                      |                                                      |                                                      |                                                      |                                                      |                                                      |                                                      |                                                     |
| Descrizione Indi Q           | Anno Q                            | Ateneo Q                                             |                                                      |                                                      |                                                      |                                                      |                                                      |                                                      |                                                      |                                                      |                                                      |                                                      |                                                      |                                                      |                                                      |                                                      |                                                      |                                                      |                                                      |                                                     |
|                              |                                   | Università degli<br>Studi di ROMA<br>"La Sapienza" - | Università degli<br>Studi di ROMA<br>"La Sapienza" - | Università degli<br>Studi di ROMA<br>"La Sapienza" - | Università degli<br>Studi di ROMA<br>"La Sapienza" - | Università degli<br>Studi di ROMA<br>"La Sapienza" - | Università degli<br>Studi di ROMA<br>"La Sapienza" - | Università degli<br>Studi di ROMA<br>"La Sapienza" - | Università degli<br>Studi di ROMA<br>"La Sapienza" - | Università degli<br>Studi di ROMA<br>"La Sapienza" - | Università degli<br>Studi di ROMA<br>"La Sapienza" - | Università degli<br>Studi di ROMA<br>"La Sapienza" - | Università degli<br>Studi di ROMA<br>"La Sapienza" - | Università degli<br>Studi di ROMA<br>"La Sapienza" - | Università degli<br>Studi di ROMA<br>"La Sapienza" - | Università degli<br>Studi di ROMA<br>"La Sapienza" - | Università degli<br>Studi di ROMA<br>"La Sapienza" - | Università degli<br>Studi di ROMA<br>"La Sapienza" - | Università degli<br>Studi di ROMA<br>"La Sapienza" - | Università degl<br>Studi di ROMA<br>"La Sapienza" - |
| iC00a - Avvii di carriera al | 2020/2021                         | 460                                                  | 157                                                  | 36                                                   | 179                                                  | 108                                                  | 41                                                   | 66                                                   |                                                      | 49                                                   | 13                                                   | 239                                                  | 10                                                   | 28                                                   | 122                                                  | 11                                                   | 18                                                   | 333                                                  | 305                                                  | 121                                                 |
| primo anno* (L LMCU LM)      | 2019/2020                         | 409                                                  | 187                                                  | 28                                                   | 126                                                  | 112                                                  | 55                                                   | 36                                                   |                                                      | 47                                                   | 9                                                    | 238                                                  | 14                                                   | 9                                                    | 137                                                  | 15                                                   | 16                                                   | 303                                                  | 297                                                  | 123                                                 |
|                              | 2018/2019                         | 438                                                  | 220                                                  | 31                                                   | 54                                                   | 100                                                  | 41                                                   | 57                                                   |                                                      | 60                                                   | 12                                                   | 233                                                  | 11                                                   | 14                                                   | 145                                                  | 11                                                   | 21                                                   | 256                                                  | 310                                                  | 147                                                 |
|                              | 2017/2018                         | 427                                                  | 235                                                  | 25                                                   | 68                                                   | 100                                                  | 46                                                   | 95                                                   |                                                      | 51                                                   | 15                                                   | 222                                                  | 13                                                   | 22                                                   | 150                                                  |                                                      | 16                                                   | 283                                                  | 273                                                  | 94                                                  |
|                              | 2016/2017                         | 423                                                  | 221                                                  | 28                                                   | 59                                                   | 189                                                  | 3.8                                                  | 97                                                   |                                                      | 40                                                   | 12                                                   | 106                                                  | 10                                                   | 42                                                   | 101                                                  | 20                                                   | 13                                                   | 252                                                  | 265                                                  | 115                                                 |

#### Figura 4

Per accedere ai dati degli indicatori AVA utili ai confronti nazionali (figura 4) selezionare la voce specifica del menu *fogli*:

Si presenta una pagina con una serie di opzioni di scelta e di visualizzazione utili ai confronti nazionali.

-----

| SAPIENZA<br>UNIVERSITÀ DI ROMA Home | OPIS ANVUR                 | ANALISI CARRIERA                  |                                   |                                     |                                   | Fogli                            |                               |
|-------------------------------------|----------------------------|-----------------------------------|-----------------------------------|-------------------------------------|-----------------------------------|----------------------------------|-------------------------------|
| <u>a</u> a a a a ∞ N                | essuna selezione applicata |                                   |                                   |                                     |                                   |                                  | Selezioni                     |
|                                     |                            |                                   |                                   |                                     |                                   |                                  |                               |
| Anno rilevazione                    | Ateneo                     | Tipo laurea                       | Descrizione Corso                 | Codice Classe                       | Sede cds                          | Erogazione                       | Indicatore                    |
| Mostra/Nascondi Colonne             | Dati Nazionali             | Dati Macro Regione                | Numer. / Denom.                   |                                     |                                   |                                  |                               |
| 📰 Confronti Atenei                  | 🔠 Dataset indicatori       | 📰 Riepilogo indicatore            | 📊 Indicatori Atenei X             | Anno 📲 Indicatori Sapien            | za X Anno                         |                                  |                               |
| Descrizione Indi Q                  | Ateneo Q V                 | /alori                            |                                   |                                     |                                   |                                  |                               |
|                                     | Università degli           | Studi di ROMA "La Sapienza" - MED | ODO_Infermieristica (Abilitante A | Ila Professione Sanitaria Di Infern | niere) (1L Università degli Studi | di ROMA "La Sapienza" - ICI_Inge | gneria Meccanica (2L LM-33 C) |

# Figura 5

Una volta acceduto alla pagina, si presentano tre tipologie di elementi (figura 5):

- Cerchiati in arancione, i *filtri* che servono per ridurre e scegliere quali corsi e indicatori si desidera analizzare.
- > Cerchiati in blu, le *colonne* che si desidera visualizzare.
- Cerchiati in giallo, le varie *modalità tabellari e grafiche* con cui vengono presentati i dati.

| UNIVERSITÀ DI ROMA HO                 | me OPIS ANVUR AI                        | NALISI CARRIERA                                                   |                                                           |                          |                                           | Fogli                        |                                           |
|---------------------------------------|-----------------------------------------|-------------------------------------------------------------------|-----------------------------------------------------------|--------------------------|-------------------------------------------|------------------------------|-------------------------------------------|
| ଷ ଲା ତା ତା                            | Descrizione Uni ⊗                       |                                                                   |                                                           |                          |                                           |                              | Selezioni                                 |
| • • • • • • • • • • • • • • • • • • • |                                         |                                                                   |                                                           |                          |                                           |                              |                                           |
|                                       |                                         |                                                                   |                                                           |                          |                                           | <b>—</b>                     |                                           |
| Anno rilevazione                      | Ateneo                                  | lipo aurea                                                        | Descrizione Corso                                         | Codice Classe            | Sede cds                                  | Erogazione                   | Indicatore                                |
| Mostra/Nascone Color                  | 🔞 🗙 🗸                                   | l ati Macro Regione                                               | Numer. / Denom.                                           |                          |                                           |                              |                                           |
| 📰 Confronti Atenei                    | <b>Q</b> Cerca nella casella di elenco  | 🗉 Riepilogo indicatore                                            | Indicatori Atenei X Ar                                    | no 📊 Indicatori Sapien   | za X Anno                                 |                              |                                           |
| Descrizione Indi Q                    | Università degli Studi di ROMA *La Sa 🗸 |                                                                   |                                                           |                          |                                           |                              |                                           |
|                                       | Università degli Studi de L'AQUILA 🛛 🗸  |                                                                   |                                                           |                          |                                           |                              |                                           |
|                                       | Libera Universita degli Studi Maria S   |                                                                   |                                                           |                          |                                           |                              | Università degli Studi di                 |
|                                       | LINK CAMPUS University                  | li di ROMA "La Sapienza" - MEI<br>ssione Sanitaria Di Infermiere) | )ODO_Infermieristica (Abilitante Al<br>(1L L/SNT1 C) ROMA | a Università degli Studi | di ROMA "La Sapienza" - ICI_Ingeg<br>ROMA | neria Meccanica (2L LM-33 C) | ROMA "La Sapienza" -<br>SMFN_Astronomia E |
|                                       | Università "Campus Bio-Medico" RO       | Desemienter                                                       | Testere                                                   | Numeration               | Deservicetory                             | Tediantara                   | Numerations                               |
|                                       | Università degli Studi "Mediterranea"   | Denominatore                                                      | Indicatore                                                | Numeratore               | Denominatore                              | Indicatore                   | Numeratore                                |
| iC00a - Avvii di carriera al          | Università degli Studi del SANNIO di    | 0                                                                 | 460                                                       | 157                      | 0                                         | 157                          | 36                                        |
| primo anno* (L LMCU                   | onversite degri otadi del ominito di    | 0                                                                 | 409                                                       | 187                      | 0                                         | 187                          | 28                                        |
| LM)                                   | Università degli Studi di SALERNO       | 0                                                                 | 438                                                       | 220                      | 0                                         | 220                          | 31                                        |

# Figura 6

Attraverso i filtri è possibile ridurre i dati da visualizzare e scegliere (figura 6):

- Cerchiati in arancione, ad esempio il *filtro Atenei* permette di selezionare quali sono gli Atenei di interesse. <u>IMPORTANTE</u>: va selezionato anche l'ateneo de La Sapienza se si ritiene necessario inserirlo nell'analisi.
- Cerchiata in giallo è evidenziata la zona in cui sono visualizzate le scelte effettuate. La X all'interno della casellina permette di eliminare le selezioni su quello specifico filtro.
- > Tale modalità è applicabile a tutti gli altri filtri.

\_\_\_\_\_

| SAPIENZA<br>UNIVERSITÀ DI ROMA HO | me OPIS                    | ANVUR ANALISI                            | CARRIERA                                                                    |                                   |                                    | Fogli                                                    |                                         |
|-----------------------------------|----------------------------|------------------------------------------|-----------------------------------------------------------------------------|-----------------------------------|------------------------------------|----------------------------------------------------------|-----------------------------------------|
| Q 8 8 0                           | Descrizione Uni<br>2 di 92 | CDS Descrizion<br>Scienze Delle Professi | 0                                                                           |                                   |                                    |                                                          | Selezioni                               |
|                                   |                            |                                          |                                                                             |                                   |                                    |                                                          |                                         |
|                                   |                            |                                          |                                                                             |                                   |                                    |                                                          |                                         |
| Anno rilevazione                  | Ateneo                     | Tipo lau                                 | rea Descrizione Cors                                                        | so Codice Classe                  | Sede cds                           | Erogazione                                               | Indicatore                              |
|                                   |                            |                                          |                                                                             |                                   |                                    |                                                          |                                         |
| Mostra/Nascondi Color             | nne Dati                   | Nazionali Dat                            | i Macro Regione Numer. / D                                                  | enom.                             |                                    |                                                          |                                         |
|                                   |                            |                                          |                                                                             |                                   |                                    |                                                          |                                         |
| 🔠 Confronti Atenei                | 🎹 Dat                      | aset indicatori 🔠                        | Riepilogo indicatore                                                        | tori Atenei X Anno 🛛 📊 Indica     | tori Sapienza X Anno               |                                                          |                                         |
| Descrizione Indi Q                | Anno Q                     | Ateneo Q Valori                          |                                                                             |                                   |                                    |                                                          |                                         |
|                                   | (                          | Università degli Studi di Ri             | DMA "La Sapienza" - MEDODO_Scienze Del<br>Assistenziali (2L LM/SNT3 C) ROMA | le Professioni Sanitarie Tecniche | Università degli Studi de L'AQUILA | - MEDODO_Scienze Delle Profession<br>LM/SNT3 N) L'AQUILA | ni Sanitarie Tecniche Assistenziali (2L |
|                                   |                            | Numeratore                               | Denominatore                                                                | Indicatore                        | Numeratore                         | Denominatore                                             | Indicatore                              |
| iC00a - Avvii di carriera al      | 2020/2021                  | 32                                       | 0                                                                           | 32                                | 21                                 | θ                                                        | 21                                      |
| primo anno* (L LMCU               | 2019/2020                  | 32                                       | 0                                                                           | 32                                | 16                                 | 0                                                        | 16                                      |
| LM)                               | 2018/2019                  | 33                                       | 0                                                                           | 33                                | 14                                 | 0                                                        | 14                                      |
|                                   | 2017/2018                  | 22                                       | Θ                                                                           | 22                                | 19                                 | 0                                                        | 19                                      |
|                                   | 2016/2017                  | 26                                       | 0                                                                           | 26                                | 14                                 | 0                                                        | 14                                      |
|                                   | 2015/2016                  | 20                                       | Θ                                                                           | 20                                | 13                                 | 0                                                        | 13                                      |
|                                   | 2014/2015                  | 22                                       | 0                                                                           | 22                                | 23                                 | Θ                                                        | 23                                      |
|                                   | 2013/2014                  | 19                                       | 0                                                                           | 19                                | 18                                 | Θ                                                        | 18                                      |
| iC00c - Se LM, Iscritti per       | 2020/2021                  | 27                                       | 0                                                                           | 27                                | 18                                 | Θ                                                        | 18                                      |
| la prima volta a LM               | 2019/2020                  | 31                                       | 0                                                                           | 31                                | 14                                 | Θ                                                        | 14                                      |
|                                   | 2018/2019                  | 29                                       | θ                                                                           | 29                                | 13                                 | Θ                                                        | 13                                      |
|                                   | 2017/2018                  | 22                                       | θ                                                                           | 22                                | 17                                 | Θ                                                        | 17                                      |

## Figura 7

Con le successive selezioni si determina il sotto-insieme di corsi da confrontare (figura 7):

- Cerchiato in blu, ad esempio, si possono selezionare le descrizioni di corso utili. <u>IMPORTANTE</u>: se i corsi dovessero avere nomi simili ma diversi, vanno selezionati entrambi, ad esempio INGEGNERIA INFORMATICA E AUTOMATICA in Sapienza e INGEGNERITA AUTOMATICA E INFORMATICA in un altro Ateneo.
- Cerchiato in arancione è il filtro che permette la selezione di uno o più indicatori da monitorare. In assenza di selezioni la tabella li mostra tutti.
- Cerchiato in giallo è il layout proposto delle descrizioni dei corsi, nell'esempio, rappresentate.
- Se dovesse essere necessario è possibile, oltre a selezionare i corsi o senza doverlo necessariamente fare, operare sulle classi di laurea o anche le sedi geografiche amministrative, per poter ridurre la quantità di corsi da confrontare.
- Si specifica infine che i filtri si sommano e si applicano insieme, nel caso siano alternativi è necessario cancellare quelli che in quella specifica analisi non servono.